以下就「學校報名」、「學校登入」、「學生團體報名」及「忘記密碼」等操作 說明。

### <mark>一、學校報名</mark>

Step1:進入活動網站 https://www.einvoice178.nat.gov.tw/ ·

點選右上角的「**學校報名/登入**」

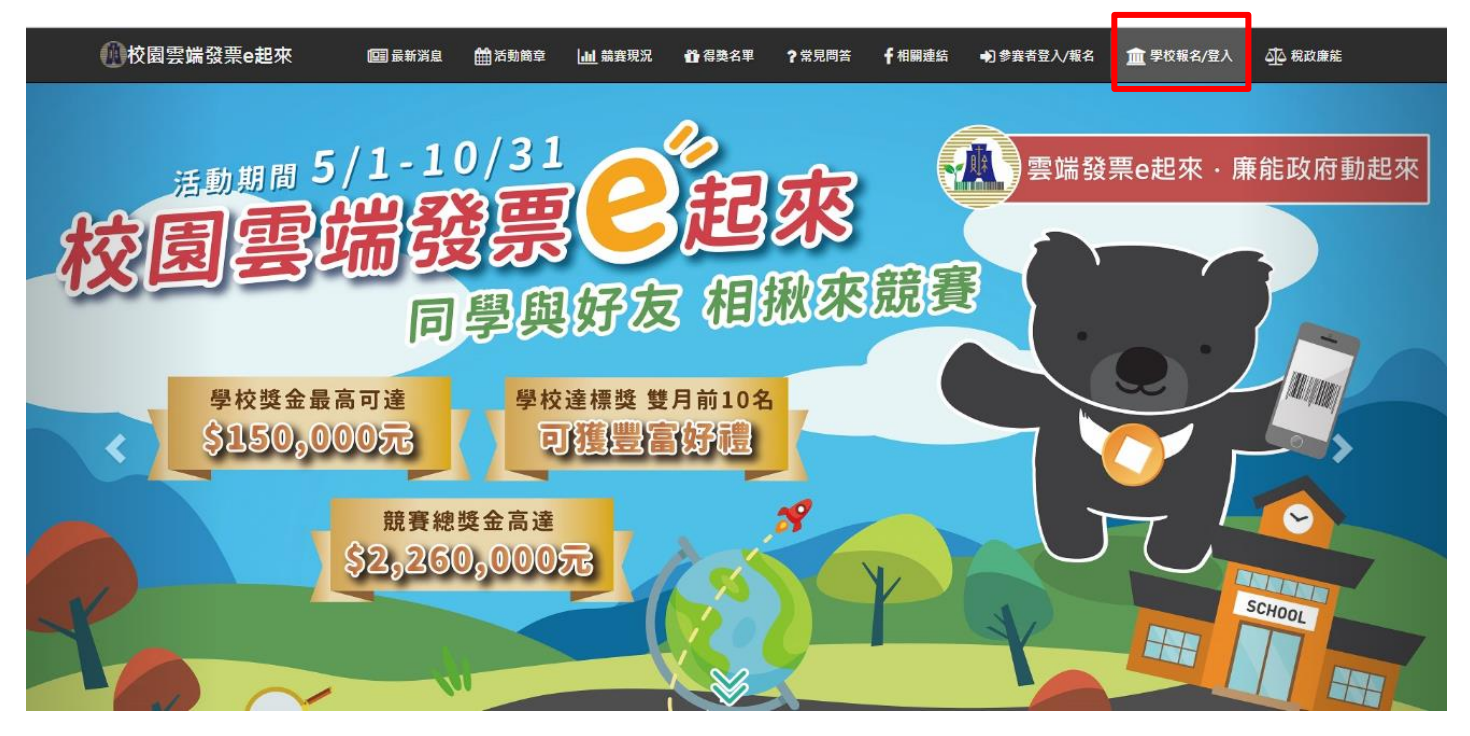

# Step2:點選畫面中的「"點我"報名」圖示

| 趨          | 整校專區管理員登入<br>" <sup>點我"報名</sup> |
|------------|---------------------------------|
|            |                                 |
| ▶ 學校專區帳號   | 請輸入報名時取得之帳號                     |
|            |                                 |
| ♪ 學校專區密碼   | 請輸入註冊時設定之密碼                     |
| 8099       | ←點我換另一張圖                        |
| ♪ 圖形驗證碼    | 請輸入上面所示之圖形驗證碼                   |
| ♪ 為必填欄位,不能 | <b>老為空白</b>                     |
|            | ②忘記密碼                           |
|            | 登入                              |
|            |                                 |

Step3:填入相關資訊,「公文文號」為財政部行文教育部的公文文號或教育部行文給 各學校的文號,僅填公文號碼即可。

**帳號**是系統自動產生,請記下您所設定的**密碼**。

| *縣 市  | i 請選擇 ▼ *學 校 請選擇 ▼                                                      |
|-------|-------------------------------------------------------------------------|
| *帳 號  | 請選擇學校以產生帳號,註冊成功將email通知                                                 |
| *密 硝  | 密碼需含英數字大小寫至少8個字元                                                        |
| *確認密碼 | 請重新輸入密碼                                                                 |
| *姓 谷  | 請輸入承辦人姓名                                                                |
| *聯絡電詞 | 請填入聯絡電話或手機號碼,市話請加區碼,如有分機請加#,例如<br>0229603456#9999                       |
| *電子郵件 | 請輸入承辦人電子郵件信箱                                                            |
| *公文文號 | 請填入由活動主辦單位(財政部、教育部)發函通知本活動訊息之公文文號,例如:<br>資電字第1070001117號,即填入1070001117。 |
| *     | 經校長/代表人同意、授權(主辦單位擁有帳號審核的權限,若經查證非申請學校人員,將取消帳號。                           |
| 為必填欄化 | . 不能為空白 ✓ 確定送出                                                          |

● 你代表學校所註冊的帳號已生效,請使用帳號 1018082 按 登入 查詢學校最新競賽情況

Step4

Step5: 至剛剛報名時填入的 email 信箱收信,系統會寄一封註冊成功的信,信中包含 學校帳號。

| 你申請 | 青的學校管理員帳號已生效 □ 收件画 ×                                                                                                    |
|-----|----------------------------------------------------------------------------------------------------|
|     | einvoice178@etax.nat.gov.tw<br>እ 寄給我<br>敬啟者你好:<br>你代表學校 OO 學校 所申請的學校管理員帳號 1018082 已經生效,<br>歡迎至「校園客端發票e起來」網站( <u>https://www.einvoice178.nat.gov.tw</u> )幫學生團體報名,並可查看目前學校排名<br>財政部財政資訊中心系統管理員敬上 |

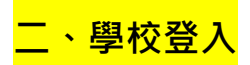

Step1:進入活動網站 https://www.einvoice178.nat.gov.tw/ ,

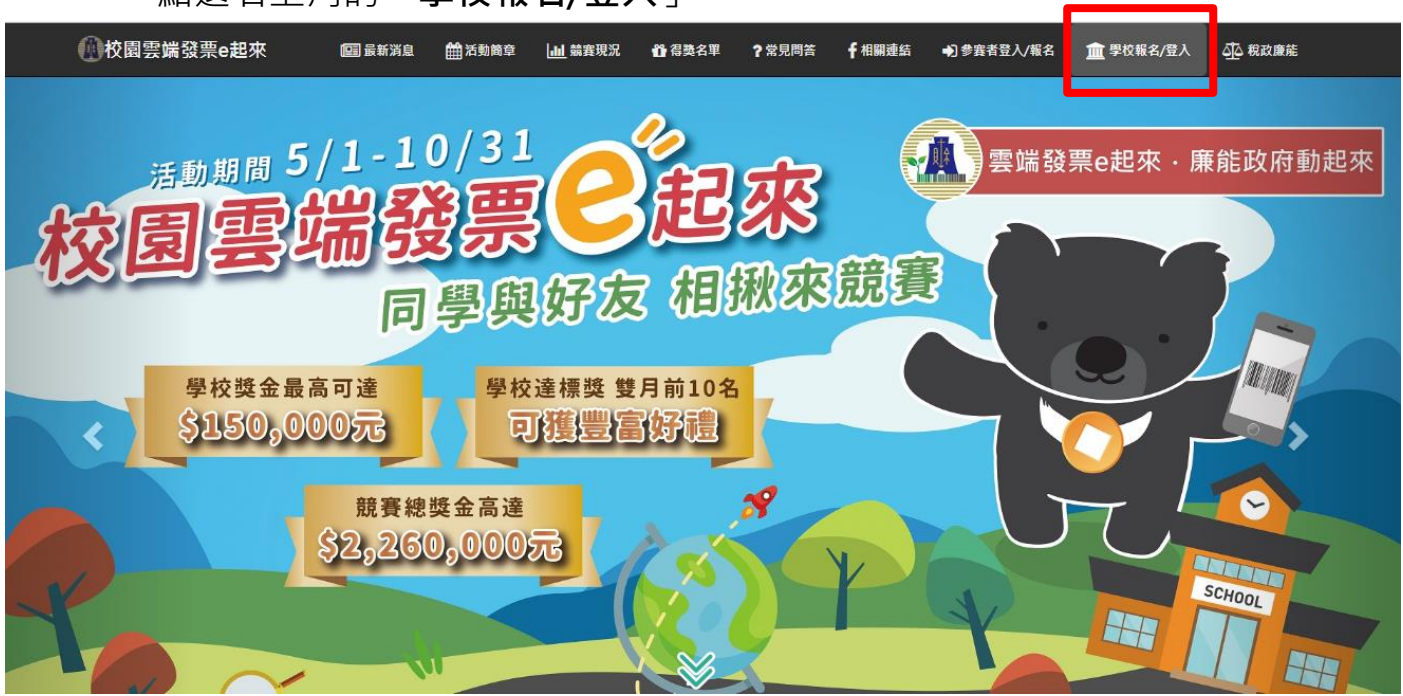

點選右上角的「**學校報名/登入**」

Step2:填入報名時,系統分配的帳號、您設定的密碼及圖形驗證碼。

若忘記密碼可點「忘記密碼」重設密碼;忘記帳號請查詢註冊成功通知信。

|     | <u>B</u> | 整校專區管理員登入     |     | "點我"報名 📰 🎬 |
|-----|----------|---------------|-----|------------|
| ¢   | 學校專區帳號   | 請輸入報名時取得之帳號   |     |            |
| Ċ   | 學校專區密碼   | 請輸入註冊時設定之密碼   |     |            |
|     | 8099     | ←點我換另一張圖      |     |            |
| ¢   | 圖形驗證碼    | 請輸入上面所示之圖形驗證碼 |     |            |
| ¢¢. | 為必填欄位,不能 | 能為空白          |     |            |
|     |          | <b>?</b> 忘詞   | 已密碼 | 登入         |

第3頁,共8頁

### 登入後可看查看學校的競賽現況(如參賽人數、每月發票張數、總張數及參賽手機條碼)

| ▶ 學校競賽現況 |       |  |  |
|----------|-------|--|--|
|          |       |  |  |
| 全校學生人數   | 15792 |  |  |
| 全校累積發票張數 | 5010  |  |  |
| 全校平均張數   | 0.317 |  |  |
| 参赛手機條碼數  | 14    |  |  |

備註:

1、全校學生總人數以教育部統計處107年3月30日公布(106年學生統計)之資料為依據。

2、平均張數=累計總張數/各校學生總人數。

|        |      |     |      |     |      | 統計日期:107 | 7年05月01日00時00分 |
|--------|------|-----|------|-----|------|----------|----------------|
| 各月發票張數 | 5月   | 6月  | 7月   | 8月  | 9月   | 10月      | 總計             |
|        | 759  | 823 | 691  | 726 | 1023 | 988      | 5010           |
| 小計     | 1582 |     | 1417 |     | 2011 |          |                |

#### 統計清單:

| 項次 | 學號    | 手機條碼     | 累積發票張數 |
|----|-------|----------|--------|
| 1  | 018** | /***953  | 320    |
| 2  | 151** | /****701 | 401    |
| 3  | 169** | /***700  | 323    |
| 4  | 260** | /****248 | 361    |

#### 網頁右上角的「學校專區」,可修改學校管理員基本資料、變更密碼及學生團體報名。

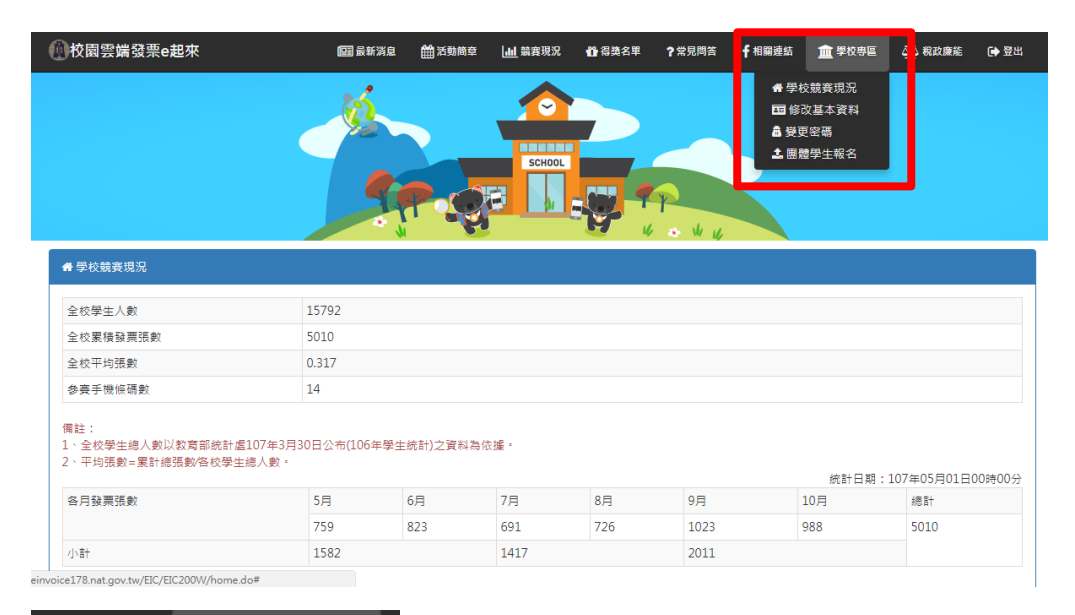

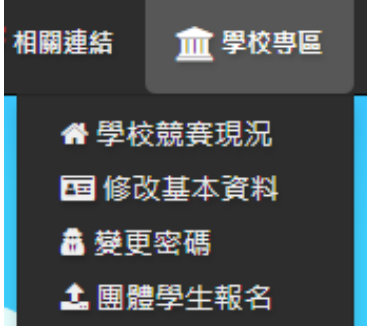

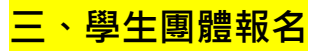

Step1:登入網站後,點選右上角的「學校專區」下的「團體學生報名」。

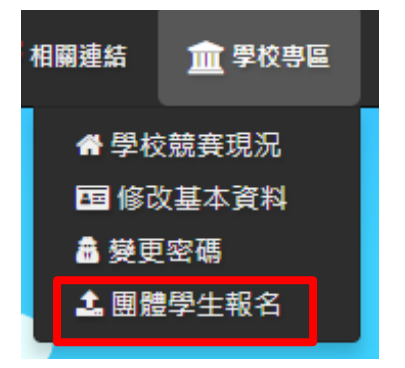

Step2:先下載「報名範例檔」,有2種格式,可依個人使用習慣擇一格式下載。 請詳讀【注意事項】及【填入說明】。

| ▲ 團體學生報名                                                                                              |  |  |  |
|----------------------------------------------------------------------------------------------------|--|--|--|
|                                                                                                    |  |  |  |
| 【注意事項】<br>1.上傳之資料中,有學生已自行至活動網站報名,則該筆資料將不重覆登錄。<br>2.請用上傳範例檔填入參賽者資料。<br>3.手機條碼英文大小寫有區別。                 |  |  |  |
| □已向參加者宣導本競賽活動規則及隱私權宣告,且參賽者皆同意活動主辦單位運用。                                                                |  |  |  |
| 報名範例檔下載 excel格式 csv格式                                                                                 |  |  |  |
| 【填入說明】<br>手機條碼:每個手機條碼皆以斜線/開頭,包含數字、符號及英文字母,英文字母大小寫有區別。<br>聯絡電話:主要用以中獎聯繫,可填入手機號碼或市話,市話請加區碼,例如0229603456 |  |  |  |
| ┣上傳檔案                                                                                                 |  |  |  |
| ✔ 確定送出                                                                                                |  |  |  |

團體報名的檔案需填入學生的「學號」、「姓名」、「手機條碼」、「手機號碼」、「電子信 箱」。

| 學號      | 姓名  | 手機條碼     | 聯絡電話       | 電子信箱            |
|---------|-----|----------|------------|-----------------|
| 1050526 | 張小美 | /6.Su3+a | 0229603456 | alice@gmail.com |
|         |     |          |            |                 |
|         |     |          |            |                 |

Step3:彙整參賽者資訊後,進入「團體學生報名」頁面,勾選宣導及隱私權宣告後, 再點選「上傳檔案」,選擇彙整後的檔案後,點選「確定送出」。

|   | ▲團體學生報名                                                                                                    |  |
|---|----------------------------------------------------------------------------------------------------|--|
|   | 【注意事項】<br>1.上傳之資料中,有學生已自行至活動網站報名,則該筆資料將不重覆登錄。<br>2.請用上傳範例檔填入參奏者資料。<br>3.手機條碼英文大小寫有區別。<br>■已向參加者宣導本競賽活動規則及隱私權宣告,且參賽者皆同意活動主辦單位運用。<br>報名範例檔下載 excel格式 csv格式<br>【填入說明】<br>手機條碼:每個手機條碼皆以斜線/開頭,包含數字、符號及英文字母,英文字母大小寫有區別。<br>聯絡電話:主要用以中獎聯繫,可填入手機號碼或市話,市話請加區碼,例如0229603456 |  |
| 2 |                                                                                                    |  |
|   | 3 🖌 🗸 確定送出                                                                                                    |  |

Stpe4:上傳後會顯示報名成功的筆數,於畫面的上方,可以點選「查看執行結果」旁

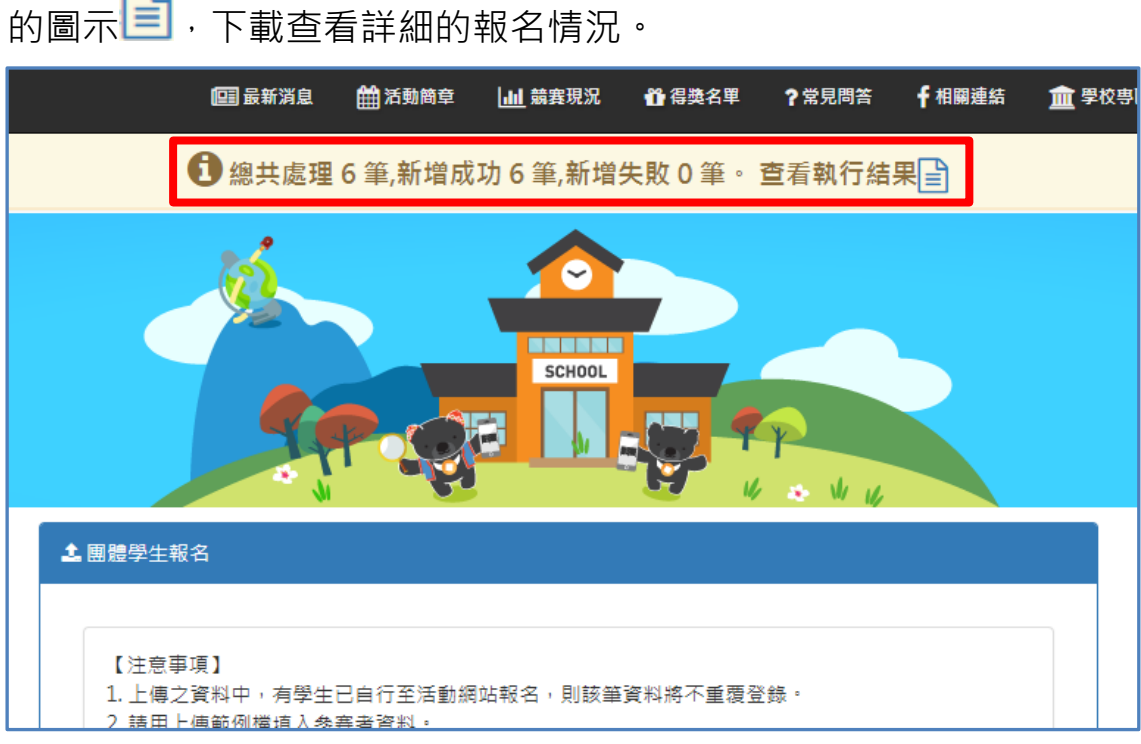

下載查看詳細的報名情況。 

Stpe1: 進入活動網站 https://www.einvoice178.nat.gov.tw/ · 點選右上角的「學校報名/登入」後·點選登入畫面中的「忘記密碼」。

|    | 學        | 整校專區管理員登入<br><sup>"點我"報名</sup> 二 |
|----|----------|----------------------------------|
|    |          |                                  |
| ¢, | 學校專區帳號   | 請輸入報名時取得之帳號                      |
|    |          |                                  |
| ¢  | 學校專區密碼   | 請輸入註冊時設定之密碼                      |
|    | 0625     | ←點我換另一張圖                         |
| ¢  | 圖形驗證碼    | 請輸入上面所示之圖形驗證碼                    |
| 企為 | 多必填欄位,不創 | 赴為空白<br>②忘記密碼 登入                 |

Stpe2:請輸入申請時「註冊成功通知信」告知的帳號·及申請時所填入的電子信箱(必 須是跟當初申請時填入的一致)·填畢後點「申請密碼」。

| <b>#</b> | 申請新密碼 |             |  |
|----------|-------|-------------|--|
| [        | 帳 號   | 請輸入帳號       |  |
| [        | 電子郵件  | 請輸入註冊電子郵件信箱 |  |
|          |       | ✔ 申請密碼      |  |

Stpe3:申請成功後會有下面訊息。請於1小時內完成新密碼設定,若逾期則須重新申 請。

|                  | 更新密碼網址已寄到你的信箱,請儘速重新設定密碼 |  |
|------------------|-------------------------|--|
| 申請新密碼            |                         |  |
| 帳 號              | 請輸入帳號                   |  |
| 電子郵件 請輸入註冊電子郵件信箱 |                         |  |
|                  | ✓ 申請密碼                  |  |

# Stpe4:請至申請時所填的電子信箱收信,並點下信中的連結。

| 已收到申請密碼通知,請至信件所註明重設密碼網址辦理密碼重                                                                                                    | 重設 📄 收件匣 x 🔳 🖶 🖉          |  |  |  |
|----------------------------------------------------------------------------------------------------|---------------------------|--|--|--|
| ■ einvoice178@etax.nat.gov.tw 敬啟者你好:「校園雲端發票e起來」網站                                                                                             | 站已收到你新密碼申 10:54 (2 小時前) 🏠 |  |  |  |
| <ul> <li>einvoice178@etax.nat.gov.tw</li> <li>資 寄給 我 ▼</li> </ul>                                                                             | 13:48 (0 分鐘前) ☆ 🔺 🔻       |  |  |  |
| 敬思者你好。<br>「校園雲端發票e起來」網站已收到你新密碼申請,請將以下網址複製到你的瀏覽器,並辦理重設密碼,重設具有時效                                                                                |                           |  |  |  |
| 孙辞德重新申請新密碼。 <u>https://test.einvoice178.nat.gov.tw/EIC/EIC920W/home.do?userCd=1018082&amp;token=57ff104f-72ce-49ec-9e68-6eb59a1d5072     </u> |                           |  |  |  |
| 財政部財政資訊中心系統管理員敬上                                                                                                    |                           |  |  |  |

# Stpe5:請輸入新的密碼。

| 重設密碼 |      |         |  |
|------|------|---------|--|
| ſ    | 新密碼  | 請輸入新密碼  |  |
|      | 確認密碼 | 再次輸入新密碼 |  |
| L    |      |         |  |
|      |      |         |  |

# 完成後會出現下面訊息提示,之後即可以新的密碼登入。

| 重 | 設密碼  |         |
|---|------|---------|
| [ | 新密碼  | 請輸入新密碼  |
| [ | 確認密碼 | 再次輸入新密碼 |
|   |      | ✔ 更新密碼  |